Please be aware experience in HTML code is preferred but if you are not familiar with HTML then you can achieve it in MS Word by following the steps below.

- 1. Create your custom message in MS Word.
- 2. Lay out your text as you wish your clients to see it.
- 3. Sample message below, at this point we will not include any images.

\_\_\_\_\_

(Place for an image)

Thanks for your recent visit to Sample Motors. For your personal reference please find your invoice attached.

Should you have any feedback or concerns please contact our customer service team on 03 1234 5678 or email us at <a href="mailto:service@samplamotors.com.au">service@samplamotors.com.au</a>

Sample Motors Can Now Share The Driving With You

(Place for an image)

Click on the MyAutoConnect logo to visit the web site to learn more.

4. When completed SAVE your document as Web Page Filtered (\*htm; \*html) document.

| 9               | and the second |                               |                    |                   | 1    |                |
|-----------------|----------------|-------------------------------|--------------------|-------------------|------|----------------|
| rganize 👻 Ne    | w folder       |                               |                    |                   |      | 111 <b>•</b> ( |
| 🔄 Recent Places | *              | Name                          | Date modified      | Туре              | Size |                |
|                 |                | 퉬 boot                        | 5/04/2012 12:50 PM | File folder       |      |                |
| Libraries       |                | 📕 New folder                  | 1/02/2016 10:56 AM | File folder       |      |                |
| Documents       | (m)            | Snapshots                     | 9/02/2016 12:50 PM | File folder       |      |                |
| Music           |                | a= ANZ                        | 11/01/2016 11:14   | Internet Shortcut | 1 KB |                |
| Pictures        |                | (a) Conversion                | 15/12/2015 12:56   | Internet Shortcut | 1 KB |                |
| Videos          | H              | Dicrobase Console P3t3        | 2/01/2015 11:13 AM | Internet Shortcut | 1 KB |                |
|                 |                | National Listing Revised.xlsx | 10/01/2016 12:20   | Shortcut          | 2 KB |                |
| Nomegroup       |                | 🔊 Recpo Security Code         | 20/06/2015 9:06 AM | Internet Shortcut | 1 KB |                |
| -               |                | Registrations V2              | 2/01/2015 11:12 AM | Internet Shortcut | 1 KB |                |
| Computer        | _              | Registrations V3              | 2/01/2015 11:12 AM | Internet Shortcut | 1 KB |                |
| Local Disk (C:) |                | Security Resetter V3          | 2/01/2015 11:11 AM | Internet Shortcut | 1 KB |                |
| Matuark         |                | 🔊 Site Messages - m3ssag3     | 2/01/2015 11:12 AM | Internet Shortcut | 1 KB |                |
| File name:      | Custor         | m Message Instructions.htm    |                    |                   |      |                |
| Save as type:   | Web Pa         | age, Filtered (*.htm;*.html)  |                    |                   |      |                |
| Authors:        | Peter          | Tags: Ad                      | d a tag            | Title: Add a t    | itle |                |
|                 | -              | ~                             |                    |                   |      |                |
| Page            | title          |                               |                    |                   |      |                |
|                 |                | Change Title                  |                    |                   |      |                |
|                 | -              |                               |                    |                   |      |                |

5. Wherever you saved, the document it will place a separate folder with the same saved name this folder will contain any elements other than text that is part of your document.

6. Right mouse click on your HTML document, go to "Open with", and choose Notepad.

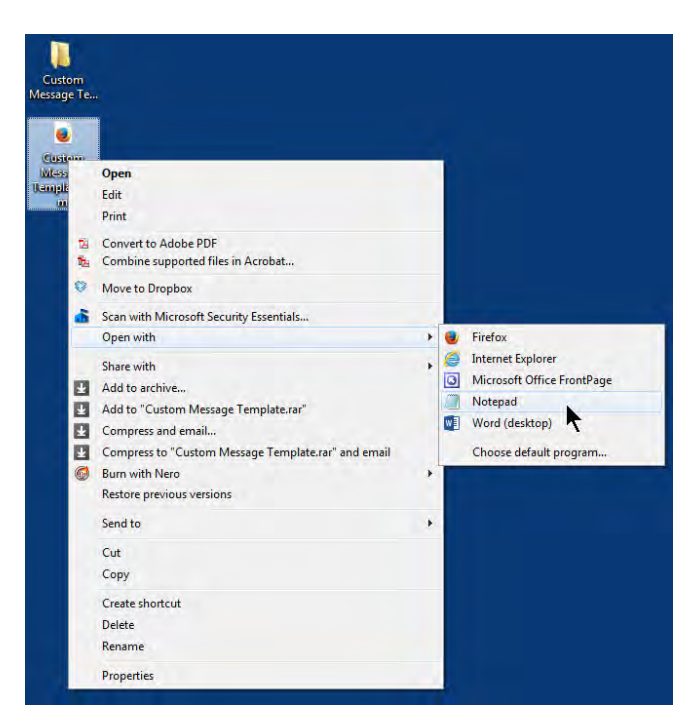

7. Your document will open in Notepad but all the text will now be in HTML go to "View – Select All" then right mouse click and copy all HTML code.

| Custom Message Template.htm - Notepad                                                                                                    |                                  |  |  |  |  |  |  |
|----------------------------------------------------------------------------------------------------|----------------------------------|--|--|--|--|--|--|
| File Edit Format View Help                                                                                                    |                                  |  |  |  |  |  |  |
| class=shape>                                                                                                    | A                                |  |  |  |  |  |  |
| <pre><span< pre=""></span<></pre>                                                                                                    |                                  |  |  |  |  |  |  |
| class=white×span style='font-size:10.0pt;line-height:107%;color:white;                                                                                                    |                                  |  |  |  |  |  |  |
| mso-themecolor:background1>PO Box 104/ Ashwood Victoria 314//span>/span<br>style='font-size:10.0pt;line-height:107%:color:white:mso-themecolor:background1'>/sbr>                                                                                                    |                                  |  |  |  |  |  |  |
| <pre><span class="white"> P: 0414 371 422   E: </span></pre> /span>                                                                                                    |                                  |  |  |  |  |  |  |
| href="mailto:support@microbase.com.au"> <span class="white"><span< td=""></span<></span>                                                                                                    |                                  |  |  |  |  |  |  |
| style='font-size:10.0pt;line-height:107%;color:white;mso-theme                                                                                                    | color:background1;               |  |  |  |  |  |  |
| style='font-size:10.0pt;line-height:107%;color;white:mso-theme                                                                                                    | Undo                             |  |  |  |  |  |  |
| <pre><span class="white"> </span>&lt;a href="http://www.&lt;/pre&gt;</pre>                                                                                                    | Cut                              |  |  |  |  |  |  |
| class=white> <span font-size:10.0pt;line-height:107%:color:white:mso-<="" style="font-size:10.0pt;line-height:107%;colo&lt;/td&gt;&lt;td&gt;Сору&lt;/td&gt;&lt;/tr&gt;&lt;tr&gt;&lt;td&gt;mso-themecolor:background1;text-decoration:none;text-&lt;/td&gt;&lt;td&gt;Paste&lt;/td&gt;&lt;/tr&gt;&lt;tr&gt;&lt;td&gt;style=" td=""><td>Delete</td></span> | Delete                           |  |  |  |  |  |  |
| themecolor:background1'×o:p×/o:p×/span×/p>                                                                                                    | Select All                       |  |  |  |  |  |  |
|                                                                                                    |                                  |  |  |  |  |  |  |
| if !mso?                                                                                                    | Right to left Reading order      |  |  |  |  |  |  |
|                                                                                                    | Show Unicode control characters  |  |  |  |  |  |  |
| endif? if !mso & !vml? endif? if !vml?                                                                                                    | Insert Unicode control character |  |  |  |  |  |  |
|                                                                                                    | Open IME                         |  |  |  |  |  |  |
|                                                                                                    | Reconversion                     |  |  |  |  |  |  |
| endif? <o:p> </o:p>                                                                                                    |                                  |  |  |  |  |  |  |
|                                                                                                    |                                  |  |  |  |  |  |  |
|                                                                                                    |                                  |  |  |  |  |  |  |
|                                                                                                    |                                  |  |  |  |  |  |  |
|                                                                                                    |                                  |  |  |  |  |  |  |
|                                                                                                    |                                  |  |  |  |  |  |  |
|                                                                                                    | -                                |  |  |  |  |  |  |
|                                                                                                    |                                  |  |  |  |  |  |  |

8. In Automation go to File – Site Settings – Online Settings click on Custom Emails.

| 🕲 Settings                                                                                                    |                   |                                        |                                                                                                    | ×                                                                                                    |
|----------------------------------------------------------------------------------------------------|-------------------|----------------------------------------|----------------------------------------------------------------------------------------------------|----------------------------------------------------------------------------------------------------|
| Site Details                                                                                                    | Database settings | Accounts                               | Local Settings                                                                                                    | Online Settings                                                                                                    |
| SMS   Enable SMS sending  Send SMS on job close:   Vehicle Visuals  API key  Mail (SMTP) Server  Host [mail.bigpond.com Port Connection AUTO Authentication AUTO Username Password  Dynamic Rewards Node settings | nachine           | Repco       COVS         Spco Supplier | Burson Site Messages Check for sit Remote Group Check for ret Check for ret Customer Satis Prompt to se Enhanced Mark Check for re | nessages for this database<br>te messages on this machine<br>Add<br>Remove<br>mote requests on this machine<br>ngs<br>mote bookings on this machine<br>sfaction Surveys<br>end survey on job dose<br>seting Emails<br>need emails for this database<br>sponses on this machine<br>Custom emails |
| Cancel                                                                                                    |                   |                                        |                                                                                                    | С<br>ОК                                                                                                    |

9. Click on the small square button against "Use custom email for invoices".

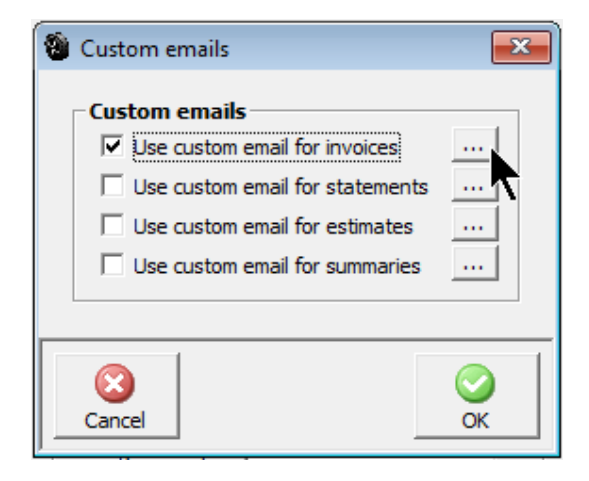

10. Paste all your copied text into the empty window

| Invoice email template                                                                                                    |                                                  |       |         | X  |
|----------------------------------------------------------------------------------------------------|--------------------------------------------------|-------|---------|----|
|                                                                                                    |                                                  |       |         | -  |
| <html></html>                                                                                                    |                                                  |       |         |    |
| <head><br/><meta <br="" http-equiv="Content-Type"/></head>                                                                                                    | content="text/html; charset=windows-1252";       | >     |         |    |
| <body></body>                                                                                                    |                                                  |       |         |    |
| <pre> <img <="" border="0" src="http://www &lt;/pre&gt;&lt;/td&gt;&lt;td&gt;.microbase.com.au/img/sm.png" td="" width="488"/><td>" height="114"&gt;</td><td></td><td></td></pre>                                                                                                    | " height="114">                                  |       |         |    |
| <pre><pre>center &gt;<font <br="" face="La"></font><br/>tr&gt;</pre></pre>                                                                                                    | IIDR >HI <dr></dr>                               |       |         |    |
| For your personal reference please                                                                                                    | ipie Motors.<br>br> ifind your invoice attached. |       |         |    |
| <pre> Should you have any feedback or</pre>                                                                                                    | concerns please contact our customer<br>         |       |         |    |
| service team on U3 1234 5678 or (<br><a href="mailto:service@samplam&lt;/td&gt;&lt;td&gt;email us at&lt;br&gt;otors.com.au">service@samplamotors.com.a</a>                                                                                                    | u<br>br>                                         |       |         |    |
| Sample Motors Can Now Share TH                                                                                                    | ne Driving With You                              |       |         |    |
| ><br><a href="https://www.mya&lt;/td&gt;&lt;td&gt;utoconnect.com.au/"><img border="0" ca<br="" src="&lt;/td&gt;&lt;td&gt;https://www.microbasecloud.com&lt;/td&gt;&lt;td&gt;m.au/databases/files/313/m&lt;/td&gt;&lt;td&gt;nyac.jpg'&gt;&lt;/a&gt;&lt;/td&gt;&lt;/tr&gt;&lt;tr&gt;&lt;th&gt;&lt;font face="/>the web site to learn more.<th>libri''&gt;Click on the MyAutoConnect logo to vis</th><th>it</th><th></th><th></th></a> | libri''>Click on the MyAutoConnect logo to vis   | it    |         |    |
|                                                                                                    |                                                  |       |         |    |
|                                                                                                    |                                                  |       |         |    |
|                                                                                                    |                                                  |       |         |    |
|                                                                                                    |                                                  |       |         |    |
|                                                                                                    |                                                  |       |         |    |
|                                                                                                    |                                                  |       |         |    |
|                                                                                                    |                                                  |       |         |    |
| 3                                                                                                    |                                                  |       | 2       | 0  |
| Cancel                                                                                                    | Images                                           | Merge | Preview | OK |

- 11. Click on the Preview button to see if everything is OK, you may need to tweak your word document a couple of times to get it, as you require it.
- 12.To add your images place your cursor where you want the image to appear then click on the Images button at the next screen click on the Upload button choose your image once your image appears in the screen highlight it and click on the Insert button. Note: If you have centred your message you must include a command prior to the image reference to centralise your graphic the command is: <img</p>
- 13. You can also click on the merge button and enter other information from the list in the same way.
- 14. Create your custom message the same way for statements, estimates and summaries.
- 15. Click on Preview to confirm everything is correct then click OK to save.

If you require any assistance with this process, please call Microbase support.

## **Custom Message for Emails**

## Sample Custom Email Message

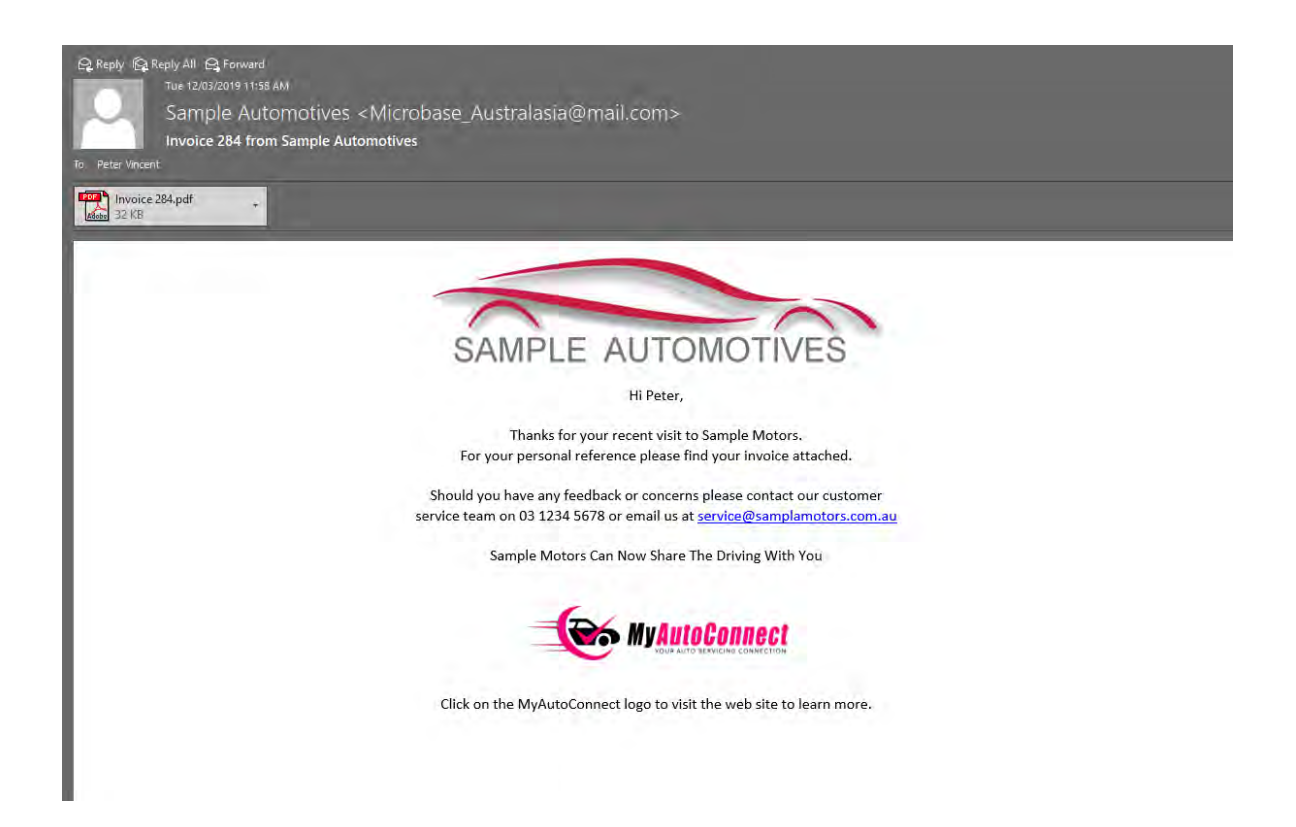